# ICONDESK 4.4 BASICS\*

#### Accepting Messages

Messages will be accepted automatically every time Mail<sup>®</sup>is opened. These are also copied to the Inbox and can be moved to specific folders. You can also periodically request to accept new mail during your ICONDESK session.

## To accept messages during your ICONDESK session:

From the Mail Manager window

- 1. Select ACCEPT from the Menu Bar.
- 2. The Accepted window will be displayed OR

A message indicating that there are NO MESSAGES TO ACCEPT will appear.

#### **Browsing Messages**

### To browse a single message

From any of the folders or from the Accepted window:

- 1. Double-click on the message you want to read OR Click on the message, select **FILE** from the Menu Bar and click on the **BROWSE** option.
- 2. Scroll through your message. (Click **DETAILS** to consult the complete list of recipients.)
- 3. CLOSE the Message window using the Control Menu Box.
- 4. Exit the Browse window using the Control Menu Box.

#### To browse multiple messages

- 1. Open any of the folders or the accepted window
- 2. Select all of the messages to be read using standard Windows' conventions (Ctrl + Click, Shift + Click).
- 3. Click on the **BROWSE** button on the Tool Bar OR Select **FILE** from the Menu Bar and click on **BROWSE**.

[Note: the first message is displayed in the Message window and the subsequent messages are iconified at the bottom of the Browse window.]

- 4. Read your first message, then click on NEXT on the Tool Bar.
- 5. After all messages are read, **EXIT** the Browse window.

\*from Introduction to ICONDESK, Version 4.4, Learning Guide, pp. 37-39.

In today's world, "the most important (possessions of) a business are intangible. The real value is what's inside your head - not the machine's, not the software." - Alvin Toffler